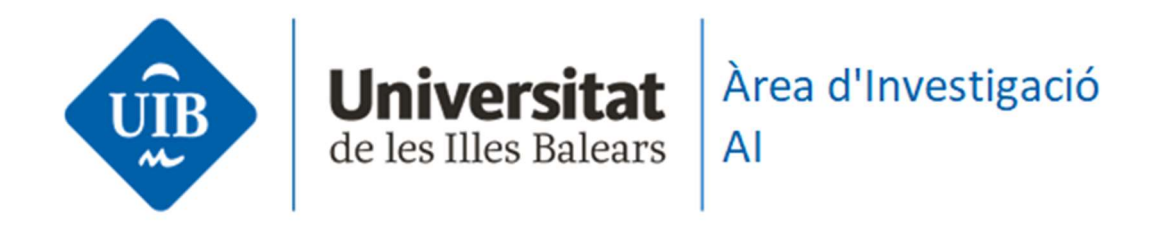

## Manual de generació del Currículum Vitae Abreviat (CVA) amb SIRA

Data de creació: 05/09/2024 Versió: 2.0

## Motiu a la versió:

Adaptació del manual de generació del Currículum Vitae Abreviat (CVA) amb SIRA, aplicació de gestió de la recerca que substitueix l'antiga aplicació GREC.

## Redactat per:

Marilina Ferrer Juan

## Revisat per:

Miquel Titos Ramis Miquel Cerdà Cifre Carles Vicens Oliver

investigacio.uib.cat- Portada

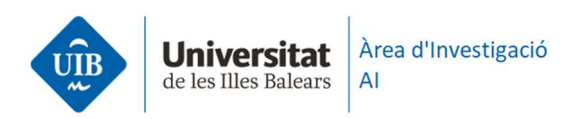

El passat 2 de maig de 2024, a la UIB es va fer el canvi de l'aplicació de gestió de recerca GREC a la nova plataforma SIRA. Una eina més moderna i adaptada a les necessitats actuals i futures de la comunitat investigadora de la UIB.

Aquest manual detalla el procediment a seguir per a poder generar el model de Currículum Vitae Abreviat (CVA) amb SIRA.

Per a generar-ho, una vegada dins el vostre perfil de SIRA, Curricul@, cal que aneu a la part esquerra de la pantalla inicial i cliqueu damunt l'opció 'Informes' amb la icona de la impressora (veure Imatge 1 a continuació):

| Curricula 🕕 Universit                                                                     | tat<br>eas     | Curricul@                                                                               |                                                                                                    |                                                |  |  |  |
|-------------------------------------------------------------------------------------------|----------------|-----------------------------------------------------------------------------------------|----------------------------------------------------------------------------------------------------|------------------------------------------------|--|--|--|
| Menú Principal / Curricul@                                                                |                |                                                                                         |                                                                                                    |                                                |  |  |  |
|                                                                                           |                | <b>Oades Personals</b>                                                                  | Formació i Experiència                                                                                       | Stativitats Desenvolupades                     |  |  |  |
| Informes<br>Si teniu alguna incidència amb l'aplicació SIRA contacteu amb<br>stra@uib.cat |                | Dades Personals i Professionals / Identificadors /<br>Contacte / Classificacions / Foto | Competències Linguístiques<br>Formació Acadèmica<br>Experiència Professional<br>Estades a Centres de Recerca | Projectes i Altres Ajuts<br>Linies d'Activitat |  |  |  |
| Suggeriments                                                                              | +              |                                                                                         | Tècniques o Especialitats<br>Grans Equips                                                                    |                                                |  |  |  |
| No hi ha suggeriments                                                                     |                | <u>北</u> Resultats                                                                      | 💱 Gestió d'Activitats de Recerca                                                                             | Altres                                         |  |  |  |
|                                                                                           | Mostrar previs | Publicacions en Revistes (periòdiques)                                                  | Participació en Comitès i Representacions                                                                    | Texts del Curriculum                           |  |  |  |

Imatge 1.- Icona per generar Informes de Curricul@ SIRA

Una vegada fet, apareixerà una nova finestra amb una sèrie de camps per emplenar (veure Imatge 2 a continuació):

| Informes            | ×                                                                                         |
|---------------------|-------------------------------------------------------------------------------------------|
| Model               | Currículum complet V Més informació 3                                                     |
| Idioma              | O Català ○ Anglès ○ Castellà                                                              |
| Origen de les dades | A partir de dades del meu CV (provisionals) A partir de dades del meu CV (institucionals) |
| Format              | O PDF O HTML                                                                              |
| Any d'inici         |                                                                                           |
| Any de finalització |                                                                                           |
| Finalitat           | 🛛 Recerca 💟 Servei 💟 Docència 💟 Divulgació 💟 Innovació docent 💟 Altres                    |
|                     | × Cancel·lar Generar document                                                             |

Imatge 2.- Selecció opcions models d'informes

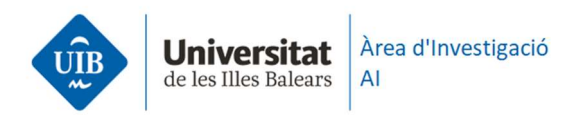

Al camp Model disposem d'un desplegable per a triar d'entre els models disponibles, el que tipus d'Informe que necessitem, entre els quals es troba el "Currículum Vitae Abreviat (CVA)" (veure Imatge 3 a continuació):

| Model                                                            | Currículum Vitae Abreujat (CVA AEI) 🗸 Més informació 0                                                                                                    |                                |
|------------------------------------------------------------------|----------------------------------------------------------------------------------------------------|--------------------------------|
| Idioma                                                           | O Català ○ Anglès ○ Castellà                                                                                                    |                                |
| Aquest model<br>desats de man<br>modificar-la<br>Instruccions pe | requereix d'una selecció prèvia de registres. Els registres de cada model CVA quedaran<br>iera indepentdent. Clicant al <i>Seleccionar registres</i> podreu veure la selecció actual i<br>er omplir el CVA | Seleccionar registres          |
|                                                                  |                                                                                                    | 🗙 Cancel·lar 🗧 Generar documer |

Imatge3.- Tria model Currículum Vitae Abreviat (CVA)

Podem veure que es pot triar entre dos models del Currículum Vitae Abreviat (CVA): el Currículum Vitae Abreujat (CVA ISCIII) i el Currículum Vitae Abreujat (CVA AEI), tots dos són models de currículum creats per la FECYT.

Podeu consultar el contingut dels apartats de cadascun dels models si cliqueu damunt *'Més informació'*. A continuació podrem marcar l'idioma del document (veure a continuació Imatge 4 i Imatge 5):

| Informes                                                         |                                                                                                    |                                |
|------------------------------------------------------------------|----------------------------------------------------------------------------------------------------|--------------------------------|
| Model                                                            | Currículum Vitae Abreujat (CVA AEI) 🗸 Més informació 0                                                                                                    |                                |
| Idioma                                                           | O Català ◯ Anglès ◯ Castellà                                                                                                    |                                |
| Aquest model<br>desats de man<br>modificar-la<br>Instruccions pe | requereix d'una selecció prèvia de registres. Els registres de cada model CVA quedaran<br>tera indepentdent. Clicant al <i>Seleccionar registres</i> podreu veure la selecció actual i<br>er omplir el CVA | Seleccionar registres          |
|                                                                  |                                                                                                    | ×Cancel·lar 🔒 Generar document |

Imatge 4.-Consultar 'Més Informació' i seleccionar Idioma del contingut del model de CVA

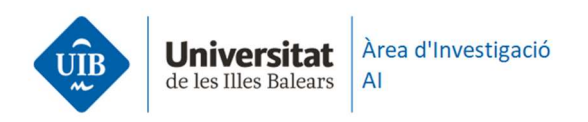

investigacio.uib.cat/4

| Descripció del model X                                                                                                    |
|----------------------------------------------------------------------------------------------------|
| Currículum Vitae Abreujat (CVA ISCIII)                                                                                                    |
| Model de curriculum creat per la FEC/T1 utilitzat en algunes convocatòries d'àmbit estatal. La seva extensió màxima és de 8 pàgines. El model generat a partir de Curricul@ respecta l'estructura original del model de la FEC/T1 és igualment vàlid                                                                                                    |
| CVA ISCIII<br>Curriculum Vitae Abreujat (CVA ISCIII)                                                                                                    |
| Part A. Dades personals<br>Dades generals sobre l'investigador, inclou els identificadors.                                                                                                    |
| A.1 Situació professional actual<br>Aquesta informació s'extreu directament de la base de dades de recursos humans. Si heu de fer algun canvi, adreceu-vos al departament corresponent.                                                                                                    |
| A.2 Formació Acadèmica<br>Aquesta informació es pot introduir a l'apartat de Formació Acadèmica.                                                                                                    |
| A3 Indicadors generals de qualitat de la producció científica<br>Aquesta informació s'afegeix a l'apartat de Texts del Currículum amb el tipus de text: Indicadors generals de qualitat de la producció científica.                                                                                                    |
| Part B. Resum del CV<br>Aquesta informació es pot introduir a l'apartat de Texts del Currículum amb el tipus de text: Resum del CV                                                                                                    |
| Part C. Llistat d'aportacions més rellevants<br>Pel que fa a les publicacions en revistes només es mostren aquelles que han estat publicades, per tant no es mostren els articles en premsa.                                                                                                    |
| C.1 Publicacions més importants en llibres i revistes amb "peer review" i conferències<br>Quanta i les publicacions en revistes, només es mostren aquelles que han estas publicades, per tant, no es mostren els articles en premsa. Aquesta informació es pot introduir en els apartats de:<br>- Publicacions en Revistes amb les claus: Articles Revisió. Per a les publicacions resultants de congressos, dins d'aquest mateix apartat seleccionar les claus: "Abstract o "Proceeding.<br>- Altres Publicacions amb qualsevol de les claus." |
| C.2 Projectes o línies d'investigació<br>Aquesta informació es pot introduir en l'apartat de Projectes i Altres Ajuts.                                                                                                    |
| C.3 Activitats de transferència de tecnologia/coneixement i explotació de resultats<br>Aquesta informació es pot introduir a l'apartat de Patents. Programarí i Bases de Dades                                                                                                    |

Imatge 5.- Pantalla amb descripció del model de CVA seleccionat

El Currículum Vitae Abreviat (CVA) requereix una selecció prèvia de registres, la qual es pot fer clicant el botó de 'Seleccionar registres' (veure anterior Imatge 4). Una vegada hi cliqueu, podreu veure la selecció actual i, si cal, modificar-la (veure a continuació Imatge 5):

| eccionar registres                                                                             |   |                                                                                                    |
|------------------------------------------------------------------------------------------------|---|----------------------------------------------------------------------------------------------------|
|                                                                                                |   |                                                                                                    |
| Formació Acadèmica                                                                             | 1 | Seleccioneu els registres que voleu incloure de cada apartat<br>Clicant sobre l'apartat corresponent, es mostraran, si en té, els registres seleccionables que compleixin |
| Projectes i Altres Ajuts                                                                       | 0 | amb els requisits del model.                                                                                                    |
| Altres Publicacions (no periòdiques)                                                           | 0 |                                                                                                    |
| Publicacions en Revistes (periòdiques)                                                         | 0 | lorn                                                                                                    |
| Patents, Programari i Bases de Dades                                                           | 0 |                                                                                                    |
| Resum lliure del currículum /<br>Indicadors generals de qualitat de la<br>producció científica | 1 |                                                                                                    |

Imatge 5.- Selecció dels registres del CVA

Clicant damunt de cada un dels entorns, apareixerà a la part dreta un llistat amb els registres que hi teniu. Aquests es poden anar marcant o desmarcant segons si es volen incloure o llevar del CVA.

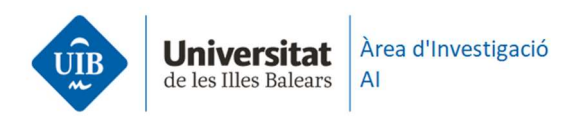

Una vegada marcats o desmarcats els registres, podeu clicar damunt botó 'Afegir' (veure a continuació Imatge 6):

| Projectes i Altres Ajuts 0   Altres Publicacions (no periòdiques) 0   Publicacions en Revistes (periòdiques) 0   Patents, Programari i Bases de Dades 0   Image: Programari i Bases de Dades 0   Image: Program i Programari i Bases de Dades 0   Image: Program i Program i Program i Program i Program i Programari Programari Program i Program i Program i Progra                                                                                                    | Formació Acadèmica                                                                             | 1         |           |          |      | Projectes i Altres Ajuts                                                                                                    |
|----------------------------------------------------------------------------------------------------|------------------------------------------------------------------------------------------------|-----------|-----------|----------|------|----------------------------------------------------------------------------------------------------|
| Altres Publicacions (no periòdiques) 0   Publicacions en Revistes (periòdiques) 0   Patents, Programari i Bases de Dades 0   1990 4269   Inventario del patrimonio mueble de la iglesia católica en Mallorca IM   RESPONSABLE/S Catalina Cantarellas Camps Tipus Projecte PROGRAMA PRNE   no específico PERIODE J990 - 1994                                                                                                    | Projectes i Altres Ajuts                                                                       | 0         | CVA<br>\$ | Any<br>‡ | Id.  |                                                                                                    |
| Patents, Programari i Bases de Dades 0 1990 4269 Inventario del patrimonio mueble de la iglesia católica en Mallorca Inventario del patrimonio mueble de la iglesia católica en Mallorca Inventario del patrimonio | Altres Publicacions (no periòdiques)<br>Publicacions en Revistes (periòdiques                  | 0<br>s) 0 |           | 2022     | 4268 | Prueba Nombre título proyecto Investicador/s RESPONSABLE/S Ciencia Investiga<br>Innova Tipus Projecte PROGRAMA CORE - Contracte de recerca PERIODE 25/04/2022<br>14/03/2023                               |
|                                                                                                    | Patents, Programari i Bases de Dades                                                           | 0         |           | 1990     | 4269 | Inventario del patrimonio mueble de la iglesia católica en Mallorca Investigador/<br>RESPONSABLE/S Catalina Cantarellas Camps Tipus Projecte PROGRAMA PRNE - Progran<br>no específico Periose 1990 - 1994 |
| Resum lituré del curriculum /<br>Indicadors generals de qualitat de la<br>producció científica 1 2022 4267 Projecte Programa COIN INVESTIGADOR/S RESPONSABLE/S Ciencia Investiga In<br>25/04/2022 - 14/03/2023                                                                                                    | Resum lliure del currículum /<br>Indicadors generals de qualitat de la<br>producció científica | 1         |           | 2022     | 4267 | Conveni programa COIN InvestiGADOR/S RESPONSABLE/S Ciencia Investiga Innova Tipu<br>Projecte PROGRAMA COIN - Conveni amb institució pública o privada PERÍODE<br>25/04/2022 - 14/03/2023                  |

Imatge 6.- Selecció de registres per l'apartat 'Projectes i Altres Ajuts'

Repetirem el mateix procés per cada un dels apartats que vos apareixen a la part dreta de l'anterior Imatge 6 i, una vegada vinculats els registres desitjats per ser inclosos dins el CVA, heu de clicar damunt opció 'Tornar' (veure a continuació Imatge 7):

| ccionar registres                                            |                                                                            |                                                                                                    |
|--------------------------------------------------------------|----------------------------------------------------------------------------|----------------------------------------------------------------------------------------------------|
| Formació Acadèmica                                           | Seleccioneu els registres que voleu<br>Clicant sobre l'apartat corresponen | incloure de cada apartat<br>t, es mostraran, si en té, els registres seleccionables que compleixin |
| Projectes i Altres Ajuts                                     | amb els requisits del model.                                               |                                                                                                    |
| Altres Publicacions (no periòdiques)                         | ]                                                                          |                                                                                                    |
| Publicacions en Revistes (periòdiques)                       | ]                                                                          | ← Iornar                                                                                           |
| Patents, Programari i Bases de Dades                         | ]                                                                          |                                                                                                    |
| Resum lliure del currículum /                                |                                                                            |                                                                                                    |
| ndicadors generals de qualitat de la<br>producció científica | ]                                                                          |                                                                                                    |

Imatge 7.- Fi de la selecció registres apartats CVA

La selecció feta quedarà guardada per a una futura generació del CVA.

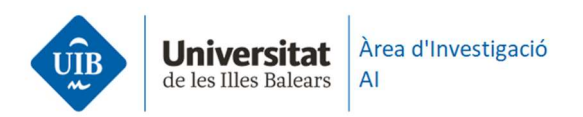

En aquests moments SIRA ja té tota la informació preparada per poder generar el CVA. Ara, caldrà clicar al botó 'Generar document' (veure a continuació Imatge 8):

| Informes                                                           |                                                                                                    | 3   |
|--------------------------------------------------------------------|----------------------------------------------------------------------------------------------------|-----|
| Model                                                              | Currículum Vitae Abreujat (CVA ISCIII) 🗸 Més informació 0                                                                                                    |     |
| Idioma                                                             | O Català ○ Anglès ○ Castellà                                                                                                    |     |
| Aquest model i<br>desats de man<br>modificar-la<br>Instruccions pe | equereix d'una selecció prèvia de registres. Els registres de cada model CVA quedaran<br>ra indepentdent. Clicant al <i>Seleccionar registres</i> podreu veure la selecció actual i<br>r omplir el CVA |     |
|                                                                    | × Cancel·lar 🔒 Generar docum                                                                                                    | ent |

Imatge 8.- Opció 'Genera document' per obtenir el Currículum Vitae Abreviat (CVA)

Just després ens apareixerà un missatge per pantalla dient que el document s'ha generat correctament. El qual podrem obrir clicant sobre el botó 'Obrir el document generat' (veure a continuació Imatge 9):

| nerar document                                                                                                    |    |
|----------------------------------------------------------------------------------------------------|----|
| El document s'ha generat correctament.                                                                                                    |    |
| Heu generat el format CVN / CVA del model seleccionat del vostre currículum. Es tracta d'un document 'pdf' amb un 'xml' incrustat, de manera que no pot ser modificat ser<br>perdre la validesa.                                                                               | se |
| Cal que comproveu que el document pdf resultant contingui tot allò imprescindible per a la convocatòria a que us presenteu.                                                                                                    |    |
| La descàrrega que heu efectuat no implica que el vostre currículum hagi estat registrat a l'entitat destinatària de la convocatòria. Haureu de trametre vosaltres<br>mateixos el fitxer que podeu descarregar clicant l' <i>enllaç</i> inferior.                               |    |
| Tingueu en compte que el CVA pot tenir una extensió màxima de 4 pàgines. Si supera aquesta extensió, el document generat No serà vàlid. Important: és<br>responsabilitat de cada investigador que el contingut del seu currículum s'ajusti als requisits de cada convocatòria. |    |
| El format CVN / CVA ha estat desenvolupat per la Fundación Española para la Ciencia y la Tecnología                                                                                                    |    |
|                                                                                                    |    |
| La Descarregar dades enviades                                                                                                    | el |
| Imatge 9 Opció 'Obrir document generat'                                                                                                    |    |

A continuació s'obrirà una nova pestanya al navegador amb el Currículum Vitae Abreviat (CVA) generat. El podreu guardar en format pdf clicant damunt el document amb el botó dret, opció 'Guardar'.

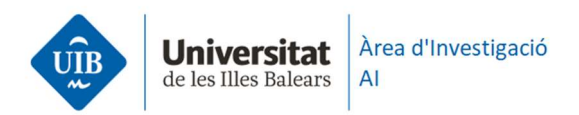

Recordar que, el CVA no pot tenir una extensió superior a les 4 pàgines. En cas que en el moment de generar-lo superi aquesta extensió, el document NO SERÀ VÀLID; caldrà anar de nou a fer la selecció de registres i llevar aquells que siguin necessaris per no superar aquesta extensió (veure Imatge 10 a continuació):

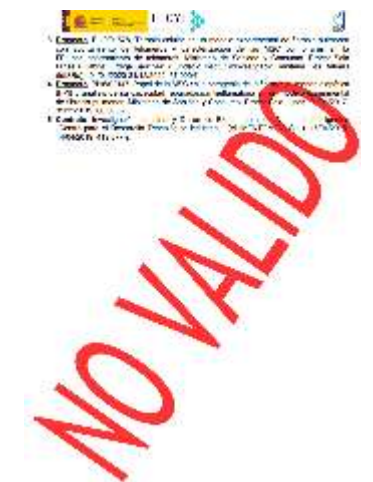

Imatge 10.- Exemple de pàgina del document CVA no vàlid

Si teniu qualsevol dubte amb aquest procediment, podeu contactar amb l'equip TIC de l'Àrea d'Investigació mitjançant l'enviament d'un correu electrònic a l'adreça <u>sira@uib.cat</u> o bé telefonant al número 971 17 2311.

Totes les denominacions de càrrecs, funcions i membres de la comunitat universitària, com qualsevol que en aquest document apareguin en gènere masculí, s'han d'entendre referides indistintament al gènere masculí o femení, segons el sexe del titular de qui es tracti.